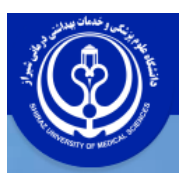

دانشگاه علوم پزشکی شیراز دانشکده پزشکی کتابخانه شهید دکتر گرکانی نژاد

راهنمای جستجو در مش از پایگاه پابمد

## **MeSh Database**

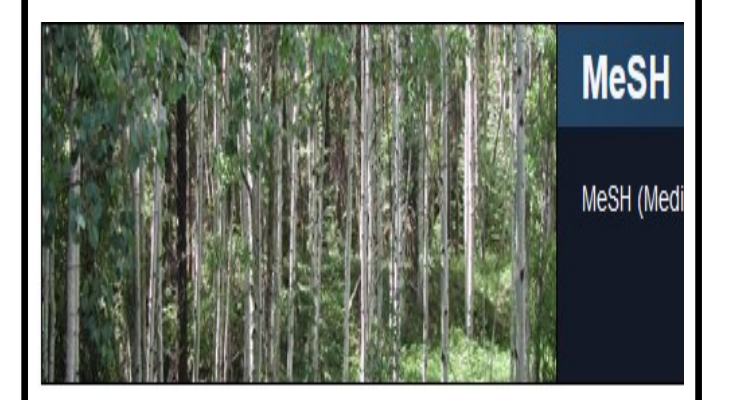

تهیه و تنظیم : **زهرا مهبودی** کارشناسی ارشد علم اطلاعات و دانش شناسی

Medical Subject که شکل اختصاری Heading یک اصطلاحنامه استاندارد حوزه پزشکی است این اصطلاحنامه واژگان را به صورت سلسله مراتبی دسته بندی کرده و از بین آنها یک واژه استاندارد که در اصطلاح به آن gain heading گفته می شود را به عنوان واژه پذیرفته شده جهت استفاده پژوهشگران انتخاب می کند و پزشکی و زیست نویسی و پزشکی و زیست پزشکی استفاده می گردد . هر ساله مراتباندارد سازی کلید واژه ها و اطلاعات مرتبط با حوزه پزشکی و زیست پزشکی استفاده می گردن . هر ساله مراتباندارد سازی کلید واژه ها و اطلاعات مرتبط با حوزه آن اضافه کرده و عنوان قدیمی را از رده خارج می کند . یکی از سیستمهای آنلاینی که دسترسی به واژگان mesh است که کاربران یکی از سیستمهای آنلاینی که دسترسی به واژگان می کند . برا فراهم می کند وی ازه می توانند از طریق صحف خانگی پایگاه پابمد از آن استفاده کنند .

دسترسی به پایگاه داده مش

بعد از وارد شدن به پایگاه پابمد درپایین صفحه خانگی از گزینه Explore گزینه Mesh Databaseرا انتخاب کنید .

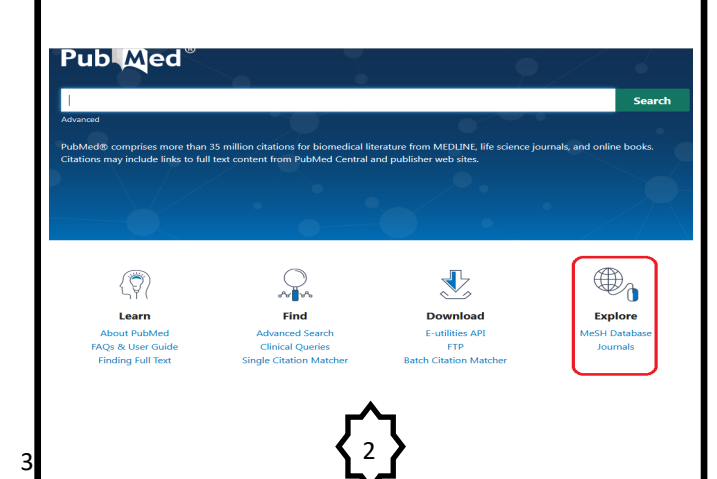

به طور کلی می توان از این پایگاه برای یافتن عبارات از جمله عنوان های اصلی و فرعی، انواع انتشارات ، مفاهیم تکمیلی و اقدامات دارویی استفاده کرد . از طریق این پایگاه می توان با واژه های استاندارد بازیابی شده و وارد کردن آنها به کادر جستجوی پابمد استراتژی جستجوی هوشمندانه تری را طراحی کرد.

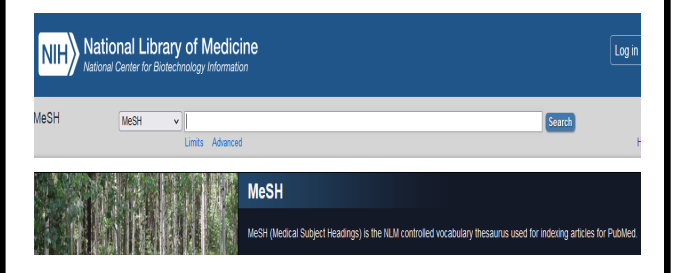

## تکمیل خودکار باکس search در مش

زمانی که کلیدواژه را در کادر جستجو تایپ می کنید پایگاه مش کلید واژه های مشابه را برای انتخاب به شما پیشنهاد می دهد . به طور مثال : اگر کلید واژه diabetes که با فلش قرمز نشان داده شده است را در کادر جستجو تایپ کنید پایگاه لیست پیشنهادی تمام عبارت های شامل این کلید واژه را به طورخودکار در اختیار کاربر قرار می دهد .

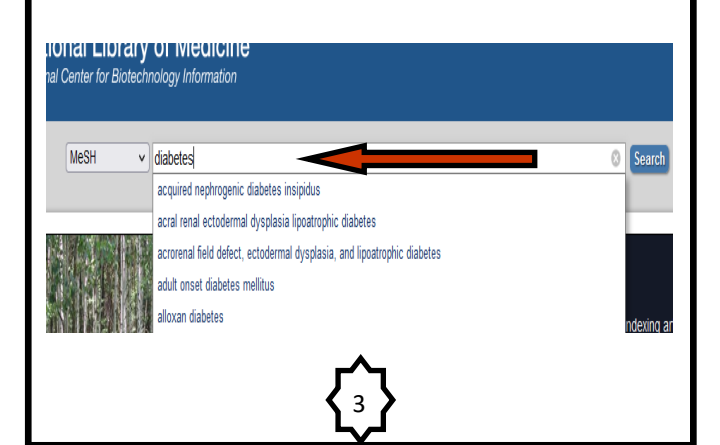

نحوه جستجو در پابمد از طریق مش : ابتدا کل\_\_دوازه مورد نظر را در کادر جستجوی مش وارد کنید

## Neoplasms

New abnormal growth of tissue. Malignant neoplasms show a greater dec compared to benign neoplasms Year introduced: /diagnosis was NEOPLASM DIAGNOSIS 1964-1965 PubMed search builder options

Subheadings

| Dood Doold          | embryology   |
|---------------------|--------------|
| blood supply        | enzymology   |
| cerebrospinal fluid | epidemiology |
| chemically induced  | ethnology    |
| chemistry           | etiology     |
| classification      | genetics     |
| complications       | history      |
| congenital          | immunology   |
| diagnosis           | metabolism   |
| diagnostic imaging  | microbiology |
| diet therapy        | mortality    |
| drug therapy        | nursing      |
| economics           | parasitology |
|                     |              |

پس از بازیابی کلید واژه استاندارد می توانید تقسیمات فرعی مد نظر خود را انتخاب کنید و گزینه های انتخاب شده را از گزینه Add to search builder در باکس جستجوی پابمد وارد کنید در صورتی که بخواهید دو یا چند کلید واژه را ترکیب و یا حذف کنید می توانید با تغییر عمل گر های منطقی بولی در کادر مطابق شکل زیر کلید واژه ها را با هـم ترکیب کرده و یا کلید واژه ای را حذف کنید . و در نهایت گزینه Search Pubmed انتخاب کنید.

| ( "Neoplasms/hist<br>"Neoplasms/therap | ory"[Mesh] OR<br>y"[Mesh] ) |
|----------------------------------------|-----------------------------|
|                                        |                             |
| Add to search builde                   | AND                         |
| Search Publised                        |                             |
|                                        |                             |
|                                        | NOT                         |

۲<sup>6</sup>

پایگاه شما را به عبارت استاندارد انتخاب شده یا همان main headings ارجاع خواهد داد .

## Neoplasms

New abnormal growth of tissue. Malignant neoplasms show a greater degree of anapla compared to benign neoplasms Year introduced: /diagnosis was NEOPLASM DIAGNOSIS 1964-1965

PubMed search builder options Subheadings:

mology emiology ology

| <ul> <li>□ blood</li> <li>□ blood supply</li> <li>□ cerebrospinal fluid</li> <li>□ chemically induced</li> </ul> | <ul> <li>embryology</li> <li>enzymology</li> <li>epidemiology</li> <li>ethnology</li> </ul> |
|----------------------------------------------------------------------------------------------------|---------------------------------------------------------------------------------------------|
| Chemistry                                                                                                    | etiology                                                                                    |
| classification                                                                                                   | genetics                                                                                    |
| complications                                                                                                    | history                                                                                     |
| congenital                                                                                                    | immunology                                                                                  |
| 🗖 diagnosis                                                                                                    | metabolism                                                                                  |
| 🗖 diagnostic imaging                                                                                             | microbioloav                                                                                |

کاربرد مش در جستجوی یابمد چیست؟

مش به شما کمک می کند تا کلیدواژه هایی را انتخاب کنید که بهتر و بیشتر جستجو و دیده می شوند. در واقع این پایگاه به شما این امکان را می دهد که کلماتی را بیابید و در مقالات خود استفاده کنید که مورد تایید و استفاده بیشتری در مقالات آکادمیک است. به این ترتیب مقاله شما شانس بیشتری برای دیـده شدن خواهد داشت. بنابراین همانگونه که در مطالب بالا گفته شد، برای اینکه جستجوی شما در پایگاه پاب مد نتیجه بهتری داشت. باشد قدم اول این است که کلیدواژه های مناسبی برای جستجوی خود پیدا کنید. که این کار به کمک مش انجام می شود .در پایگاه یابمد و از طریق گزینه جستجوی پیشرفته Advanced search می توانید کلید واژه های مد نظر خود را وارد کنید و با استفاده از عملگرهای بولی آنها را ترکیب و یا حذف کنید همین عملکرد را می توان با استفاده از جستجو در مش استفاده کرد با این تفاوت که با استفاده از مش ، کلید واژه های اسـتـانـداردتـر 🛛 و جستجوی هوشمندانه تری خواهد داشت .

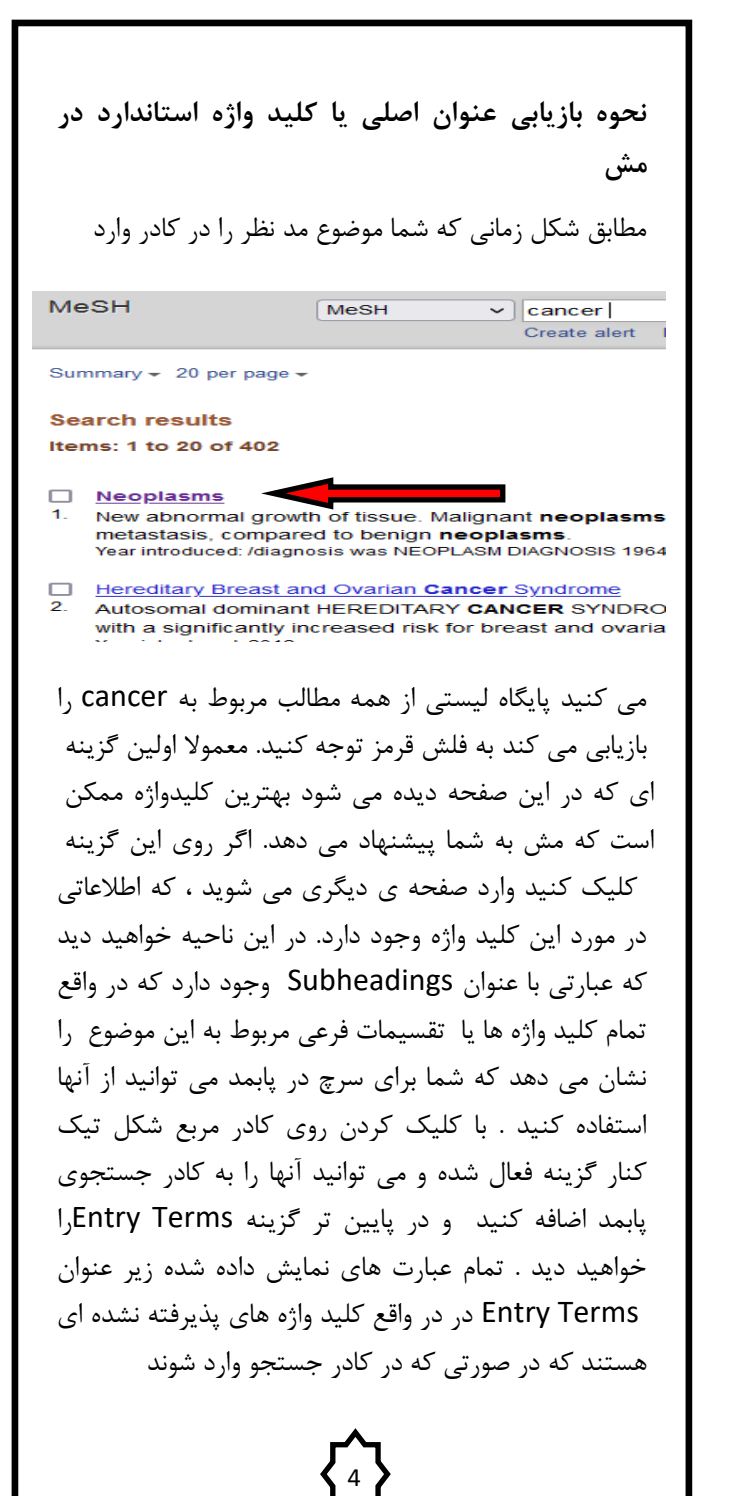